## USER MANUAL

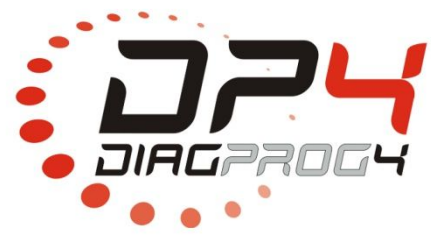

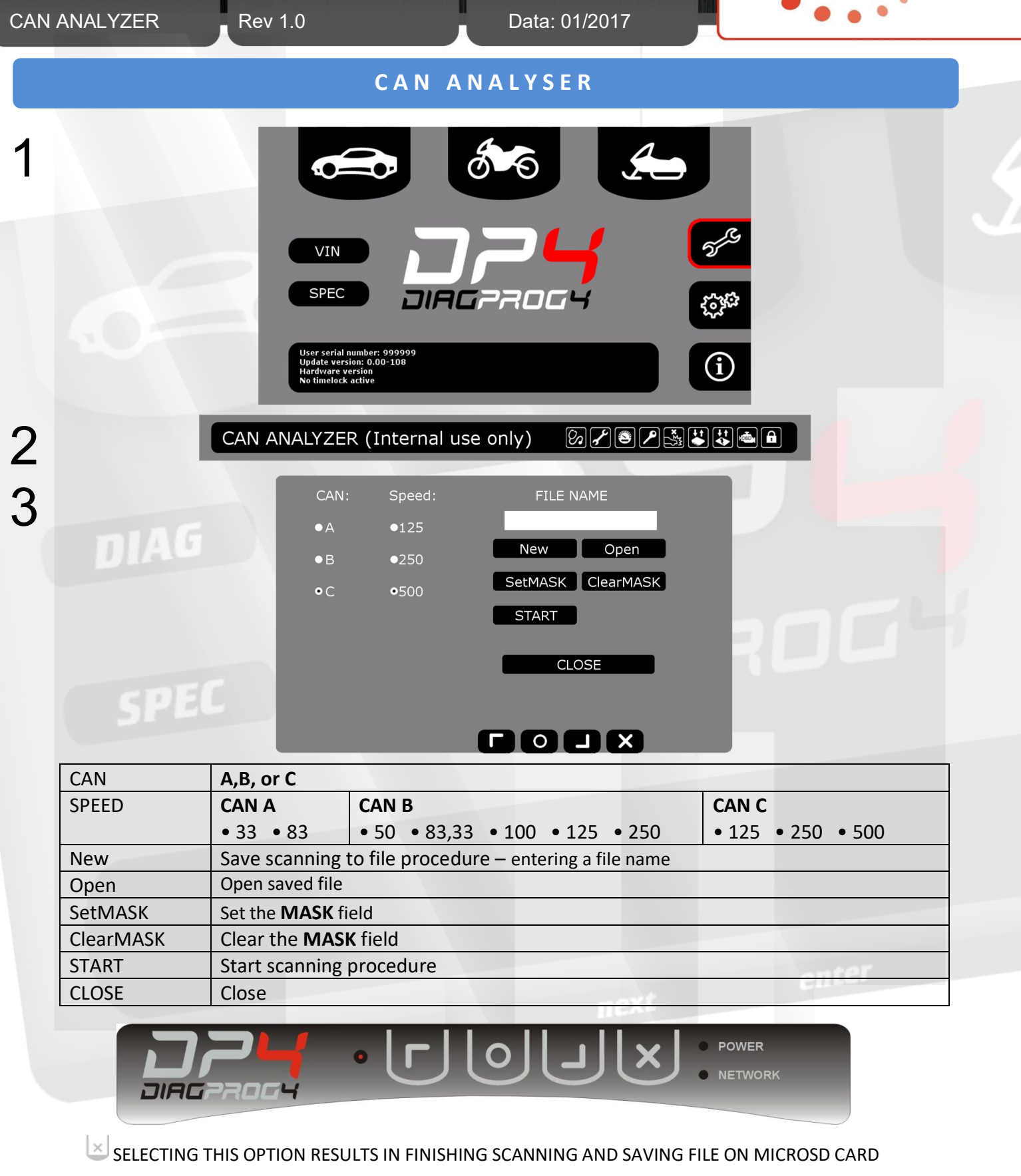

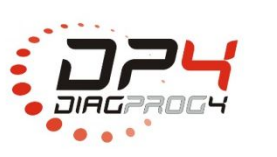

**Elprosys Sp. z o.o.** ul. Tarnogórska 140, Gliwice 44-102, Polska tel. +48 32 301-2-301, fax. +48 32 301-2-302

www.diagprog.com www.elprosys.com

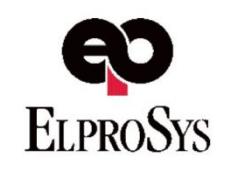

## USER MANUAL

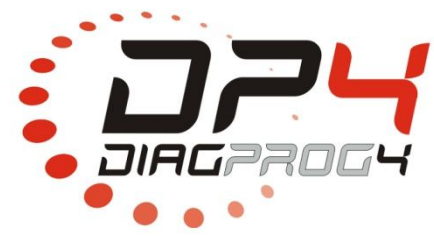

| CAN                                                                                 | ANALYZER      | Rev 1.0                                                                                    | Data: 01/2017                                         | •••    |  |
|-------------------------------------------------------------------------------------|---------------|--------------------------------------------------------------------------------------------|-------------------------------------------------------|--------|--|
|                                                                                     |               | EXA                                                                                        | M P L E                                               |        |  |
| 1                                                                                   |               |                                                                                            |                                                       |        |  |
|                                                                                     |               | VIN<br>SPEC<br>User serial number: 999999<br>Update version: 0.000-108<br>Hardware version |                                                       |        |  |
| 2                                                                                   |               | CAN ANALYZER (Internal us                                                                  | e only) ØP S V                                        |        |  |
| 3                                                                                   |               | CAN: Speed:<br>• A •125<br>• B •250<br>• C • 500                                           | FILE NAME<br>7 New Open<br>SetMASK ClearMASK<br>START |        |  |
|                                                                                     |               |                                                                                            |                                                       | 2004   |  |
|                                                                                     | 2. SPEED      | CAN C: 500                                                                                 |                                                       |        |  |
|                                                                                     | 3. <b>New</b> | Save a file – entering file nam                                                            | ie                                                    |        |  |
|                                                                                     | 4. START      | Start scanning procedure                                                                   |                                                       |        |  |
|                                                                                     |               |                                                                                            | POWER<br>NETWORK                                      |        |  |
| 5. Select This option results in finishing scanning and saving file on microSD card |               |                                                                                            |                                                       | D card |  |
|                                                                                     |               |                                                                                            | next                                                  | enter  |  |
|                                                                                     |               | IFGAL                                                                                      | DISCLAIMER                                            |        |  |
|                                                                                     |               | LUAL                                                                                       |                                                       |        |  |

It is forbidden to use DiagProg4 device, software for this device, information contained in this document and any other Elprosys products for purposes which are illegal or prohibited in any other way. Elprosys and the company's management board shall not be liable for the results of the use of the DiagProg4 device, software, information contained in this document and any other Elprosys products for purposes which are illegal or prohibited in any other way. Copying, redistribution, publishing, dissemination, sale, giving access to or making use in any other way of the whole or part of the software and data contained in this document are forbidden. Elprosys may introduce improvements or modifications of products on offer and their documentation as well instruction manuals at any time without a prior notice. Any and all trademarks, product names and information set forth in the document are the property of the Elprosys company and are protected by the law. A User is required to respect intellectual property rights of resources contained in the document.

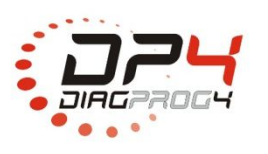

**Elprosys Sp. z o.o.** ul. Tarnogórska 140, Gliwice 44-102, Polska tel. +48 32 301-2-301, fax. +48 32 301-2-302

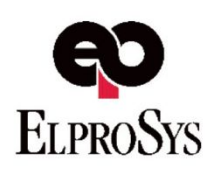

www.diagprog.com www.elprosys.com